# PCAN-USB

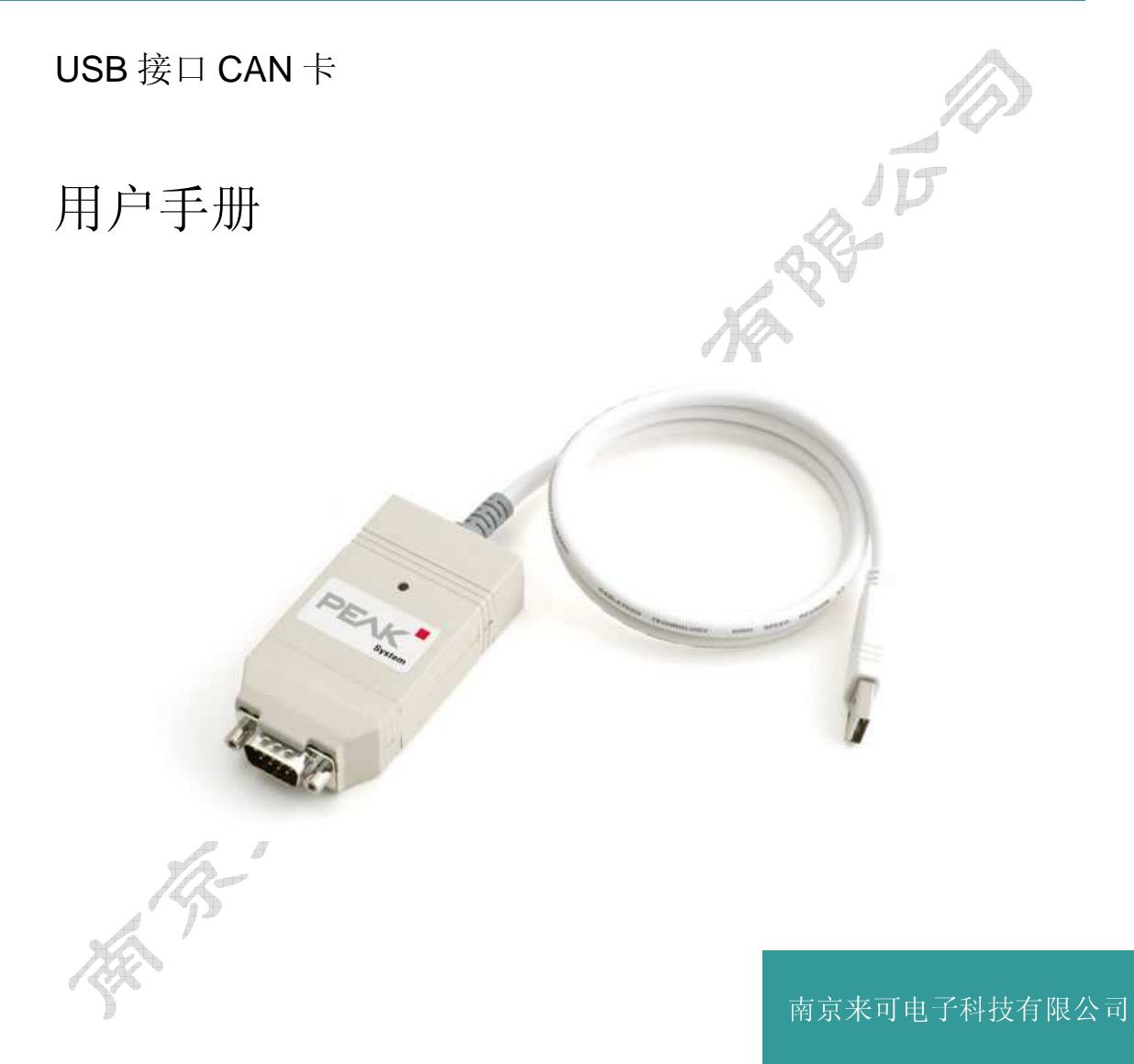

文档版本: 1.0.1 (2014.12.04)

www.njlike.com

### 产品选型

| 产品名称              | 产品编号        | 备注       |
|-------------------|-------------|----------|
| PCAN-USB          | IPEH-002022 | 500V 电隔离 |
|                   | A RANGE     | AREALS   |
| 南京来可电子科技有限公司      | , Hed       |          |
| 销售电话:025-83197120 | 5           |          |
| 公司传真:025-83197121 |             |          |

- 销售电话:025-83197120
- 公司传真:025-83197121
- 公司地址:南京市江宁区高湖路9号金聚龙大厦6楼
- 公司网址:www.njlike.com
- 邮 箱 scy@njlike.com

文档版本:1.0.1(2014.12.04)

# 目录

| 1. | 简介  |                              | 4  |
|----|-----|------------------------------|----|
|    | 1.1 | 特性                           | 4  |
|    | 1.2 | 系统要求                         | 4  |
|    | 1.3 | 供应清单                         | 4  |
| 2. | 软件  | 和适配器的安装                      | 5  |
| 3. | 连接  | CAN 总线                       | 6  |
|    | 3.1 | D-Sub 连接器                    | 6  |
|    | 3.2 | 通过 CAN 连接器给外部设备供电            | 6  |
|    | 3.3 | 电缆连接                         | 7  |
|    |     | 3.3.1 终端电阻                   | 7  |
|    |     | 3.3.2 连接示例                   | 7  |
|    |     | 3.3.3 最大总线长度                 | 7  |
| 4. | 操作  | ×J                           | 8  |
|    | 4.1 | LED 状态                       | 8  |
|    | 4.2 | 拔下 USB 连接                    | 8  |
|    | 4.3 | 区分不同的适配器                     | 8  |
| 5. | 软件  | 的使用                          | 9  |
|    | 5.1 | PCAN-View                    | 9  |
|    |     | 5.1.1 接受和发送选项卡1              | 10 |
|    |     | 5.1.2 跟踪选项卡1                 | 11 |
|    |     | 5.1.3 PCAN-USB 选项卡1          | 12 |
|    |     | 5.1.4 状态栏1                   | 12 |
|    |     | 5.1.5 通过 PCAN-BASIC 链接自己的程序1 | 12 |
|    | X   | 5.1.6 PCAN-Basic 的特点1        | 13 |
|    | 18  | 5.1.7 API 的原理说明1             | 14 |
| 6. | 技术  | 规格1                          | 15 |
| 附  | 录AC | CE 认证1                       | 16 |
| 附  | 录B  | 尺寸图1                         | 17 |
| 附  | 录C  | 快速参考1                        | 18 |

88-15

#### PCAN-USB

### 1. 简介

PCAN-USB 接口卡使 CAN 网络更容易接入 PC, 它具有小巧紧凑的塑料外壳, 特别适合于随身携带。CAN 接口支持 500V 电隔离,提供测试软件 PCAN-View for Windows;提供多种操作系统的驱动和编程接口,用户可以很容易的编写自己的软件访问 CAN 总线。

### 1.1 特性

- └ USB 1.1 接口, 兼容 2.0
- └ 波特率最高 1M bit/s
- ー 时间戳分辨率大约 42 μs
- └ 符合 CAN 规范 2.0A (11-bit ID) 和 2.0B (29-bit ID)
- └ CAN 连接器规格 D-Sub, 9 针-引脚 (符合 CiA 102)
- CAN 接口支持 500V 电隔离
- CAN 连接器上 5V 电源输出(可通过连接内部焊桥启用)
- 느 工作温度范围 -40 to 85 ℃ (-40 to 185 平)

### 1.2 系统要求

- ー 电脑上一个空的 USB 接口(USB 1.1 or USB 2.0)
- 操作系统 Windows 8, 7, Vista, XP (32/64-bit) 或 Windows CE 6.x (x86 和 ARMv4 处理器) 或 Linux (32/64-bit)
- ▷ 注意:不要使用USB 延长线来连接电脑和 PCAN-USB 设备,使用 USB 延长线不符合 USB 规范,可能导 致适配器故障。

### 1.3 供应清单

- 一 塑料外壳的 PCAN-USB
- 一 用于 Windows 8, 7, Vista, XP (32/64-bit) 和 Linux (32/64-bit) 的设备驱动程序
- □ 用于 Windows CE 6.x 的设备驱动程序(支持 x86 和 ARMv4 处理器)
- ー 用于 Windows 8, 7, Vista, XP (32/64-bit) 的 PCAN-View CAN 测试软件
- └ 包括接口 DLL、头文件和例程的 PCAN-Basic 编程接口文件
- └ PDF 格式产品数据手册

### 2. 软件和适配器的安装

本章介绍了 PCAN-USB 适配器配套软件在 Windows 系统下的安装和适配器与 PC 的连接。如 是第一次使用,安装驱动之前,先将适配器连接到 PC 上。

- ▶ 执行以下操作来安装驱动程序:
- 1. 管理员权限用户身份登录电脑。
- 2. 插入 DVD 光盘, 稍等片刻, 出现安装引导程序; 如不出现, 则从 DVD 根目录中运行 Intro.exe 程序。
- 3. 在"English > Drivers"页面,点击"PCAN-USB"入口。
- 4. 点击安装,驱动程序的安装程序开始执行。
- 5. 按照安装程序的提示来操作。

A B A

- 提示:如果你不想在安装驱动时安装 PCAN-View 软件,你可以选择以后直接从光盘安装。
- 请完成以下操作把适配器连接到 PC 和完成初始化:
- ▷ 注意:不要使用USB 延长线来连接电脑和 PCAN-USB 设备,使用 USB 延长线不符合 USB 规范,可能导 致适配器故障。
- 1. 把 PCAN-USB 适配器连接到电脑的 USB 口, 电脑给其供电。Windows 系统会通知侦测到新硬件。
- 2. 仅限于 Windows XP: 出现一个向导对话框,按照其说明,拒绝在 Windows 中搜寻驱动软件和选择自动软件安装。

所有的 Windows 操作系统中: 驱动会被发现和被安装在 Windows 上。

在初始化过程成功完成后,PCAN-USB 适配器的的红色 LED 指示灯被点亮。

### 3. 连接 CAN 总线

### 3.1 D-Sub 连接器

通过 9 针 D-Sub 连接器连接高速 CAN 总线(ISO 11898-2),连接器引脚分配遵循 CiA® 102 规范。

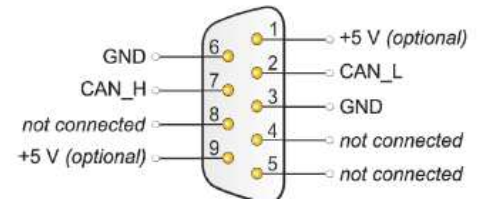

图 1 CAN 连接器的引脚分配

可以通过 CAN 连接器的 1 脚直接给低功耗设备供电,默认未被启用,在以下的 3.2 节你可以找 到启用该功能的详细说明。

● 提示:可以通过外部总线转换器连接一个不同总线规范的 CAN 总线。

### 3.2 通过 CAN 连接器给外部设备供电

在 PCAN-USB 电路板(外壳打开)上,5V 电源输出可以选择通过 D-Sub 连接器的1 脚输出。因此,低功耗设备(如外部总线转换器)可以直接通过 CAN 连接器供电。当使用该选项,5V 电源经由板上内置电源隔离模块隔离输出。

- ► 请完成以下操作激活 5V 电源输出:
- ▷ 注意:静电放电(ESD)会损害或破坏 PCAN-USB 电路板上元器件,操作时,请采取预防措施避免静电放电。
- 1. 使用一字起子工具, 谨慎的推外壳两侧的卡子, 打开 PCAN-USB 适配器的外壳, 从而取出 板子。
- 2. 根据所需的功能,设置 PCAN-USB 适配器板上的焊桥。操作过程中,特别要注意不要造成 板子错误的短路。
- 3. 图 2显示板上焊桥 JP3 的位置,下表包含了焊桥的设置选项。

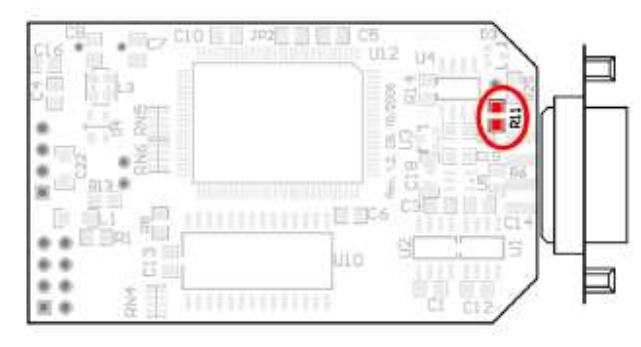

图 2 PCAN-USB board JP3 焊桥位置

| 5-Volt supply →          | None | Pin 1 |
|--------------------------|------|-------|
| PCAN-USB opto-decoupled, | 1000 |       |
| solder field R11         |      |       |

4. 合上外壳,注意 LED 指示灯对准壳体灯孔和电缆限位块放置正确。

### 3.3 电缆连接

### 3.3.1 终端电阻

一个高速 CAN 总线两端必要使用 120 欧姆电阻终止,否则,会生产干扰信号的反射,将造成 连接在 CAN 总线上 CAN 节点的 CAN 收发器无法正常工作。PCAN-USB 适配器未配备内置终 端电阻,使用时注意。

### 3.3.2 连接示例

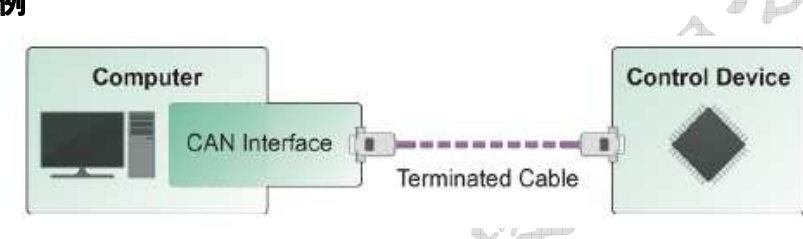

图 3 连接示例

如图 3 所示, PCAN-USB 适配器通过一根两端内置终端电阻的电缆连接一个 CAN 节点。

### 3.3.3 最大总线长度

A B-

高速 CAN 网络波特率可高达 1Mbit/s,最大总线长度主要取决于通讯波特率。下面的表格显示了不同波特率下的理想最大总线长度。

|           | Bit rate   | Bus length |
|-----------|------------|------------|
| ALCON ST. | 1 Mbit/s   | 40 m       |
| 15        | 500 kbit/s | 110 m      |
|           | 250 kbit/s | 240 m      |
|           | 125 kbit/s | 500 m      |
|           | 50 kbit/s  | 1.3 km     |
|           | 20 kbit/s  | 3.3 km     |
|           | 10 kbit/s  | 6.6 km     |
|           | 5 kbit/s   | 13.0 km    |
|           |            |            |

### 4. 操作

### 4.1 LED 状态

PCAN-USB 适配器有一个红色状态指示灯,状况指示如下表。

| 状态           | 描述               |    |
|--------------|------------------|----|
| 点亮           | 建立一个与操作系统驱动的连接   |    |
| 慢闪           | 打开连接这个适配器的一个软件应用 |    |
| 快闪           | 与所连接的 CAN 总线交互数据 |    |
| ▲2 坮下 USB 许均 | 2                | JD |

### 4.2 拔下 USB 连接

支持直接拔插 USB 接口。

### 4.3 区分不同的适配器

你可以在一台计算上同时运行多只 PCAN-USB 适配器,为了区分一个软件环境下运行的多个适 . if I 配器,提供的测试软件 PCAN-View 支持多个设备 ID 的分配。

# 5. 软件的使用

适配器提供软件 PCAN-View 和二次编程接口 PCAN-Basic。

### 5.1 PCAN-View

PCAN-View 是一个运行 Windows 操作系统上的查看、发送和记录 CAN 消息的监控软件。

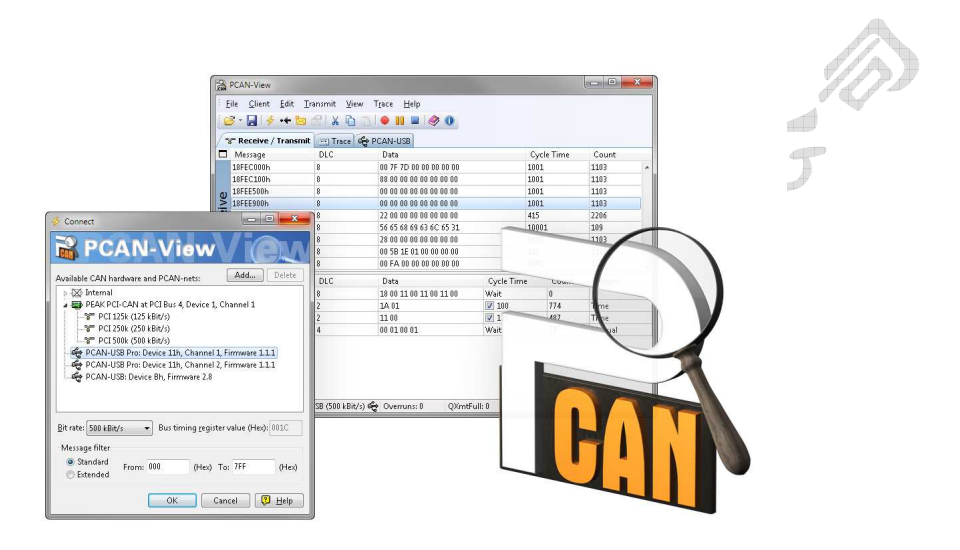

### 图 4 PCAN-View

- 请完成以下操作开始和安装 PCAN-View:
- 如果已经安装 PCAN-View, 打开 Windows 开始菜单, 选择 Programs > PCAN-Hardware, 选择 PCAN-View 条目。

如果你没有与设备驱动一起安装 PCAN-View 软件,你可已从产品光盘中打开这个程序。 在引导程序中 (Intro.exe),选择 English> Tools,在 PCAN-View for Windows 下,选 择链接 "Start"。

这时,出现选择 CAN 硬件和 CAN 参数的对话框,如图 5 所示。

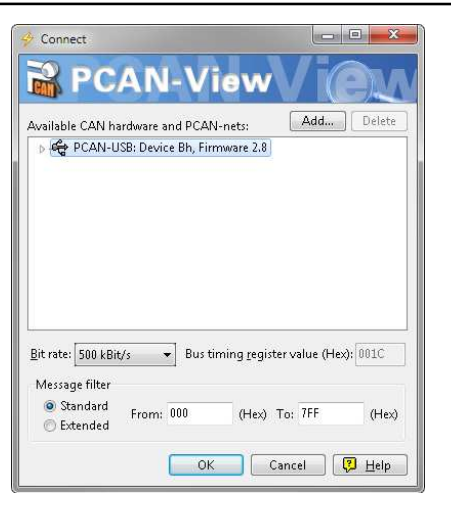

图 5 选择 CAN 硬件和参数

- 2. 从"Available CAN hardware"列表中选择要使用的 CAN 通道。
- 3. 从波特率下拉列表中选择 CAN 总线上所有节点使用的波特率。
- 4. 通过设置过滤功能,你可以限制所接收 CAN 消息 CAN ID 的范围,可选标准帧或扩展帧。
- 5. 最后点击 OK 确认对话框中的设置。PCAN-View 的主窗口如图 6 所示。
- 5.1.1 接受和发送选项卡

| /*          | 🖛 Receive / Trans                    | mit 🖭 Trac         | e 😪 PCAN-USB                          |                            |                          |                                     |                                               |
|-------------|--------------------------------------|--------------------|---------------------------------------|----------------------------|--------------------------|-------------------------------------|-----------------------------------------------|
|             | Message                              | DLC                | Data                                  | Cycle Time                 | Count                    |                                     |                                               |
|             | 100h                                 | 6                  | 8F 51 DB AD 14 02                     | 100                        | 2593                     |                                     |                                               |
|             | 110h                                 | 1                  | 12                                    | 1000                       | 264                      |                                     |                                               |
| Q           | 120h                                 | 8                  | 56 54 00 54 00 06 54 04               | 33                         | 60                       |                                     |                                               |
| >           | 120b                                 | 4                  | 12 56 45 45                           | 33                         | 74                       |                                     |                                               |
| Recei       | 1301                                 |                    |                                       | 122                        |                          |                                     |                                               |
| D Recei     | Message                              | DLC                | Data                                  | Cycle Time                 | Count                    | Trigger                             | Comment                                       |
| D Recei     | Message<br>500h                      | DLC<br>2           | Data<br>0A 00                         | Cycle Time<br>Wait         | Count<br>15              | Trigger<br>Manual                   | Comment<br>Error Simulation                   |
| D Recei     | Message<br>500h<br>501h              | DLC<br>2<br>2      | Data<br>0A 00<br>00 00                | Cycle Time<br>Wait<br>Wait | Count<br>15<br>1         | Trigger<br>Manual<br>Manual         | Comment<br>Error Simulation<br>Error - Engine |
| nit D Recei | Message<br>500h<br>501h<br>00FFAA66h | DLC<br>2<br>2<br>4 | Data<br>0A 00<br>04 00<br>AA 00 BB 00 | Cycle Time<br>Wait<br>Wait | Count<br>15<br>1<br>2022 | Trigger<br>Manual<br>Manual<br>Time | Comment<br>Error Simulation<br>Error - Engine |

#### 图 6 接收和发送选项卡

接收和发送选项卡是 PCAN-View 的主要组成部分,它包含两个列表,一个用于接收消息,一个用于发送消息,CAN 数据以 16 进制的形式显示。

- 请按照以下操作用 PCAN-View 发送一个 CAN 消息:
- 1. 选择菜单命令 Transmit > New Message, New Transmit Message 对话框如下图所示。

### PCAN-USB

| Edit Transmit Message                  | <b></b>                                |
|----------------------------------------|----------------------------------------|
| ID (Hex): DLC:                         | Data: (Hex)<br>12 44 25 12 44 25 AB 0C |
| <u>C</u> ycle Time:<br>125          ms | Message Type                           |
| ✓ Paused                               | 🔲 <u>R</u> emote Request               |
| C <u>o</u> mment: Wake U               | o Message                              |
|                                        | OK Cancel 🔋 Help                       |

图 7 New Transmit Message 对话框

- 2. 为新 CAN 消息输入数据和 ID。
- 3. Cycle Time 填写项表示选择手动或定期发送消息。如果你想定期发送消息,请输入一个大于 0 的数值;如果你想手动发送消息,请输入 0。
- 4. 点击 OK 确认。在 Receive/Transmit 选项卡上显示创建的发送消息。
- 5. 通过菜单命令 Transmit > Send (或空格键) 手动触发发送消息。
- 提示:使用菜单命令 File > Save,当前的发送消息会被保存到一个列表中,以后可被加载重用。

AN

T.

### 5.1.2 跟踪选项卡

| Eile <u>C</u> lie | ent <u>E</u> dit <u>T</u> ran | ismit <u>V</u> iew T <u>r</u> | ace <u>H</u> elp |                         |           |
|-------------------|-------------------------------|-------------------------------|------------------|-------------------------|-----------|
| <b>8</b> - P      | 1/2 🔸 🖂 🖾                     |                               | • • • •          |                         |           |
| 🐨 Receiv          | e / Transmit                  | 🗄 Trace 🛯 🏀 PC/               | AN-USB           |                         |           |
| Paused            | 2,3679 s                      | 0,25 % (                      | 达 Ring Buf       | fer Rx: 254 Tx: 0       | Errors: 0 |
| Time              | Туре                          | ID                            | DLC              | Data                    |           |
| 2,1808            | Data                          | 18F00300                      | 8                | 00 AF 00 00 00 00 00 00 |           |
| 2,1811            | Data                          | 18FE6C00                      | 8                | 02 10 00 00 00 00 04 6A |           |
| 2,1882            | Data                          | 18F00400                      | 8                | 00 00 00 41 37 00 00 00 |           |
| 2,2078            | Data                          | 18F00400                      | 8                | 00 00 00 41 37 00 00 00 |           |
| 2,2283            | Data                          | 18F00400                      | 8                | 00 00 00 41 37 00 00 00 |           |
| 2,2303            | Data                          | 18F00300                      | 8                | 00 AF 00 00 00 00 00 00 |           |
| 2,2306            | Data                          | 18FE6C00                      | 8                | 02 10 00 00 00 00 04 6A |           |
| 2,2478            | Data                          | 18F00400                      | 8                | 00 00 00 41 37 00 00 00 |           |
| 2,2683            | Data                          | 18F00400                      | 8                | 00 00 00 29 38 00 00 00 |           |
| 2,2781            | Data                          | 18FEF100                      | 8                | 00 04 6A 01 00 00 00 00 |           |
| 2,2784            | Data                          | 18F00300                      | 8                | 00 AF 00 00 00 00 00 00 |           |
| 2,2787            | Data                          | 18FE6C00                      | 8                | 02 10 00 00 00 00 04 6A |           |
| 2,2888            | Data                          | 18F00400                      | 8                | 00 00 00 29 38 00 00 00 |           |
| 2,3084            | Data                          | 18F00400                      | 8                | 00 00 00 11 39 00 00 00 |           |
| 2,3279            | Data                          | 18F00300                      | 8                | 00 AF 00 00 00 00 00 00 |           |
| 2,3282            | Data                          | 18FE6C00                      | 8                | 02 10 00 00 00 00 04 6A |           |
| 2,3285            | Data                          | 18F00400                      | 8                | 00 00 00 F9 39 00 00 00 |           |
| 2,3484            | Data                          | 18F00400                      | 8                | 00 00 00 F9 39 00 00 00 |           |
| 2,3679            | Data                          | 18F00400                      | 8                | 00 00 00 F9 39 00 00 00 |           |

图 8 跟踪选项卡

在跟踪选项卡上, PCAN-View 的跟踪数据区用来记录一个 CAN 总线上通讯。在此过程中, 消息被缓存至 PC 缓冲区, 然后, 它们可以被保存到一个文件中。跟踪数据区可以被配置为线形或环形缓冲模式运行。在线形缓冲模式中, 如果缓冲区完全被充满, 则停止记录新的消息; 而在缓形缓冲模式下, 接收的新消息将覆盖最早接收的消息。

### 5.1.3 PCAN-USB 选项卡

| 🧭 • 🗐 🖗 • <b>+ </b> 🖄 |                                           | i 🖉 🔕 |   |
|-----------------------|-------------------------------------------|-------|---|
| s Receive / Hansmit   | PCAN-USB                                  |       | F |
| and the second        | Firmware: 2.8<br>Device ID: Bh<br>0 - FFF | Set   |   |
| •••                   |                                           |       |   |
|                       |                                           |       |   |

#### 图 9 PCAN-USB 选项卡

在 PCAN-USB 选项卡上,一台适配器的驱动 ID 可以被指定。这样,当一台计算机上运行多张 PCAN-USB 适配器时,这个卡就可以被清楚的识别。此外,选项卡上显示所连接的适配器的当 前固件版本。

### 5.1.4 状态栏

| 🕽 🔘 Connected to PCAN-USB (500 kBit/s) 🕰 | Overruns: 0 | QXmtFull: 0 | BUSHEAVY |  |
|------------------------------------------|-------------|-------------|----------|--|
|                                          |             |             |          |  |
| ILA                                      | 冬           | 10 状态栏的显示   |          |  |

状态栏显示当前 CAN 连接、错误计数器(Overruns, QXmtFull)的信息,以及显示错误提示信息。

通过 PCAN-View 的帮助功能,你可以寻求到更多关于 PCAN-View 如何使用的信息。你可以通过 Help 菜单或 F1 键打开帮助软件的帮助功能。

### 5.1.5 通过 PCAN-BASIC 链接自己的程序

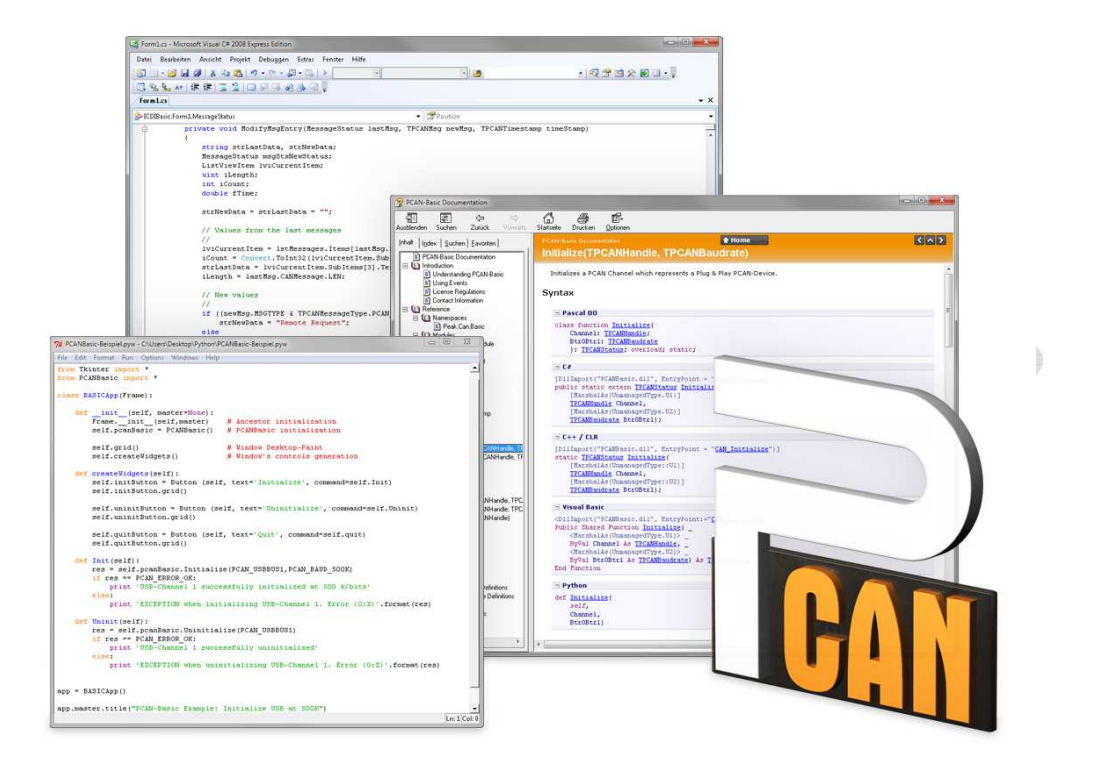

图 11 PCAN-BASIC

从提供的光盘中,你可以找到 PCAN-Basic 二次编程接口文件,这个 API 提供的基础函数帮助 用户自己编写用来访问 CAN 接口的程序,该 API 支持以下操作系统:

- Windows 8, 7, Vista, XP (32/64-bit)
- Windows CE 6.x (x86/ARMv4)

该 API 专为跨平台应用而设计,因此,软件工程可以轻松的在不同平台之间移植。另外,提供 支持 C++, C#, C++/CLR, Visual Basic, Delphi, Python, and Java 等编程语言二次开发的例子, 方便用户轻易上手。

### 5.1.6 PCAN-Basic 的特点

- └ 支持 Windows 8, 7, Vista, XP (32/64-bit) 和 Windows CE 6.x 操作系统
- 一 同一时间,多个应用同时操作一个物理 CAN 通道
- 一 一个 DLL 支持所有的硬件类型
- 一 支持单个硬件单元 8 个通道的使用(根据使用的 CAN 接口卡)
- └ 支持一张 CAN 卡上多个 CAN 通道的自由切换
- 一 每个 CAN 通道驱动内部缓冲高达 32,768 帧
- └ 接收 CAN 帧的时间戳分辨率达到 1 µs (根据使用的 CAN 接口卡)

- 支持一些特殊的硬件功能,例如只听模式
- └ 当接收到一个 CAN 帧时,通过 Windows 事件通知应用软件
- 用于调试操作的扩展系统
- 」 多语种调试输出
- 操作系统决定输出语言
- 调试信息可以被单独定义

头文件中包含 API 函数的概述,在 PCAN-Basic API 文件或帮助文件中(文件扩展名为.txt 和.chm),你可以找到关于 PCAN-Basic API 的详细说明。

#### 5.1.7 API 的原理说明

PCAN-Basic API 是用户应用程序与设备驱动之间的接口,在Windows 操作系统中,就是一个 DLL (动态链接库)。

访问 CAN 接口的次序被分为三个阶段:

- 1. Initialization (初始化)
- 2. Interaction (相互作用)

3. Completion (完成)

### Initialization(初始化)

一个CAN通道在使用前必须被初始化,这是通过调用CAN\_Initialize函数来完成,取决于CAN硬件的类型,最多同一时间打开8个CAN通道,初始化完成后,CAN通道准备好与CAN硬件和CAN总线进行通讯。不要求进行进一步的配置。

#### Interaction(相互作用)

调用 CAN\_Read 和 CAN\_Write 函数来接收和发送 CAN 消息,可以进行其他设置,例如设置消息过滤限定接收特定 ID 范围的 CAN 消息,或者设定 CAN 控制器处于只听模式。

当收到一个 CAN 消息,通过 Windows 消息自动通知应用程序(客户端),这种方式有以下优点:

应用程序不再需要定期检查是否收到消息

一 前台响应时间减小

#### Completion (完成)

结束通讯的 CAN\_Uninitialize 函数用来释放保留的 CAN 通道资源,另外,CAN 通道被标识为 "Free"和其它应用程序可用的。

# 6. 技术规格

| 连接器             |                                                |   |
|-----------------|------------------------------------------------|---|
| 计算机             | A型 USB 插头                                      |   |
| CAN             | D-Sub (公), 9 pins, 引脚分配遵循 CiA® 102 规范          |   |
| USB             |                                                |   |
| 类型              | USB1.1,兼容 USB2.0                               |   |
| CAN             |                                                | P |
| 规格              | ISO 11898-2, High-speed CAN, 遵循 2.0A 和 2.0B 规范 |   |
| 波特率             | 5 kbit/s - 1 Mbit/s                            |   |
| 隔离              | 500V                                           |   |
| 给外部设备供电         | D-Sub pin 1; 5 V, max. 50 mA. 交货未启用            |   |
| 终端电阻            | 无                                              |   |
| 供电              |                                                |   |
| 供电电压            | +5 V DC (通过 USB port)                          |   |
| 耗电量             | 最大 200mA                                       |   |
| 环境              |                                                |   |
| 操作温度            | -40 - 85 °C (-40 - 185 °F)                     |   |
| 存储温度            | -40 - 100 °C (-40 - 212 뚜)                     |   |
| 相对湿度            | 15-90 %,无冷凝                                    |   |
| EMC             | EN 55024: 2011-09, EN 55022: 2011-12           |   |
|                 | EC directive 2004/108/EG                       |   |
| 防护等级(IEC 60529) | IP20                                           |   |
| 度量              |                                                |   |
| 尺寸              | 87 x 43 x 22 mm                                |   |
| 电缆长度            | 0.75 m                                         |   |
| 重量(带电缆)         | 83 g                                           |   |

X

# 附录A CE 认证

| PCAN-USB IPEH-00<br>PEAK-System Tech                                                                                                    | ו20121/22 – EC Declaration of Conformity<br>אוא GmbH                                                                                    | PFAK                                                                              |  |
|----------------------------------------------------------------------------------------------------|----------------------------------------------------------------------------------------------------|-----------------------------------------------------------------------------------|--|
| Notes on the CE                                                                                                    | Symbol CE                                                                                                    | System                                                                            |  |
| The following applies to the "PCAN-USB" product with the item number(s) IPEH-0020121/22.                                                                                                    |                                                                                                    |                                                                                   |  |
| EC Directive                                                                                                    | This product fulfills the requirements<br>2004/108/EG (Electromagnetic Comp.<br>for the following fields of application                 | s of EU EMC Directive<br>atibility) and is designed<br>as for the CE marking:     |  |
| Electromagnetic Immunity<br>DIN EN 55024, publication date 2011-09<br>Information technology equipment – Immunity characteristics – Limits and<br>methods of measurement (CISPR 24:2010);<br>German version EN 55024:2010                    |                                                                                                    |                                                                                   |  |
| Electromagnetic Emission<br>DIN EN 55022, publication date 2011-12<br>Information technology equipment – Radio disturbance characteristics – Limits<br>and methods of measurement (CISPR 22:2008, modified);<br>German version EN 55022:2010 |                                                                                                    |                                                                                   |  |
| Declarations of<br>Conformity                                                                                                    | In accordance with the above mentio<br>declarations of conformity and the as<br>are held at the disposal of the compe<br>address below: | oned EU directives, the EC<br>ssociated documentation<br>etent authorities at the |  |
|                                                                                                    | PEAK-System Technik GmbH<br>Mr. Wilhelm<br>Otto-Roehm-Strasse 69<br>64293 Darmstadt<br>Germany                                          |                                                                                   |  |
|                                                                                                    | Phone: +49 (0)6151 8173-20<br>Fax: +49 (0)6151 8173-29<br>E-mail: info@peak-system.com                                                  |                                                                                   |  |
| Vuel                                                                                                    | Vith                                                                                                    |                                                                                   |  |
| Signed this 22 <sup>nd</sup>                                                                                                    | day of October 2013                                                                                                    |                                                                                   |  |
|                                                                                                    |                                                                                                    |                                                                                   |  |

附录B 尺寸图

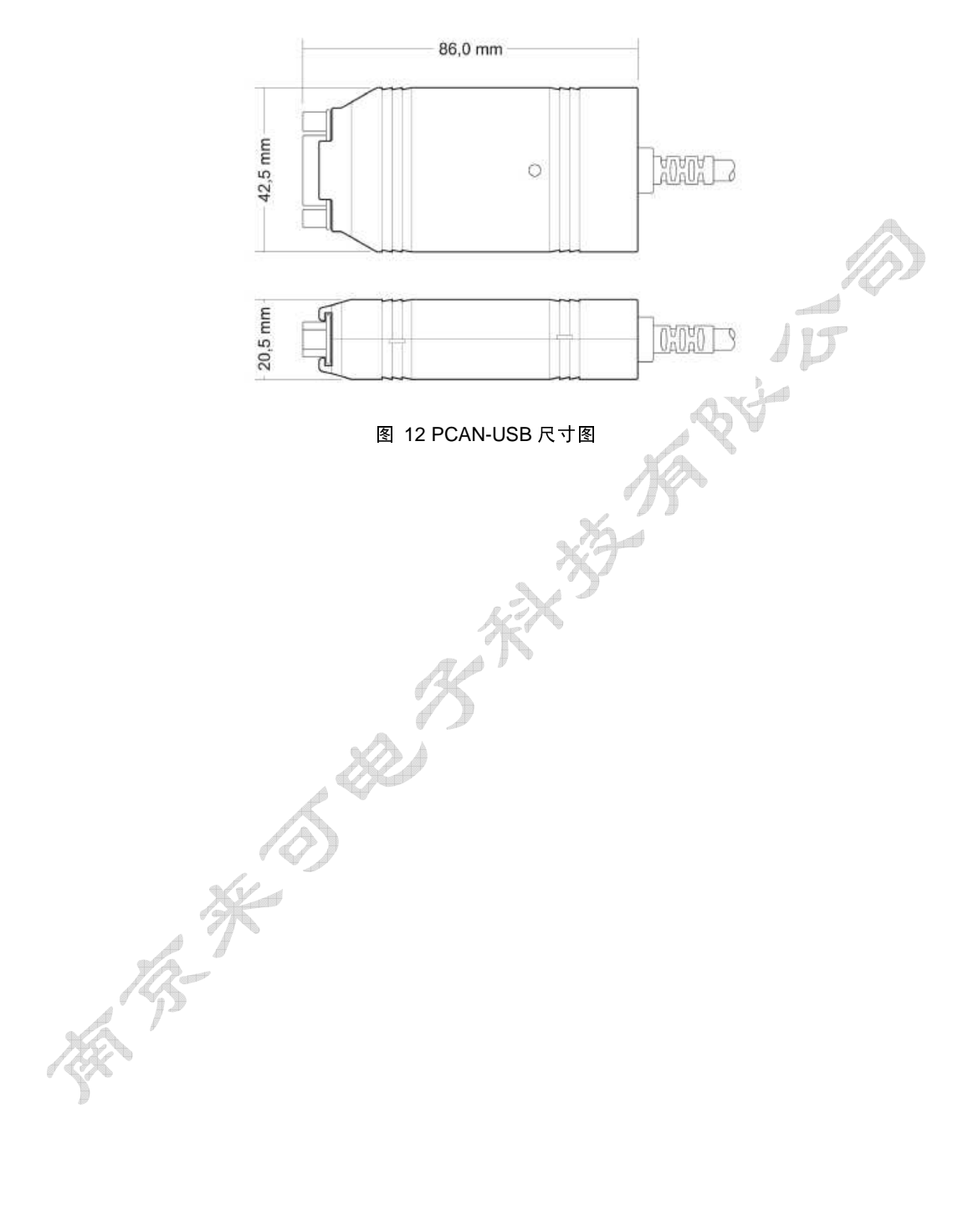

### 附录C 快速参考

#### Windows 系统下软硬件的安装

在把 PCAN-USB 设备连到电脑上之前,安装光盘上的相应软件包,然后,将 PCAN-USB 连接上 PC 的一个 USB 接口。适配器被 Windows 系统识别和安装。安装过程成功完成后,适配器 上的红色指示灯会亮起。

#### Windows 下使用入门

运行 PCAN-View,当做示例程序访问 PCAN-View 适配器,选择所需 CAN 卡和波特率,完成 适配器初始化。

| 状态 | 描述               | 15 |
|----|------------------|----|
| 点亮 | 建立一个与操作系统驱动的连接   |    |
| 慢闪 | 打开连接这个适配器的一个软件应用 |    |
| 快闪 | 通过连接的 CAN 总线交互数据 | 18 |

#### CAN 连接器 (D-SUB, 9pins)

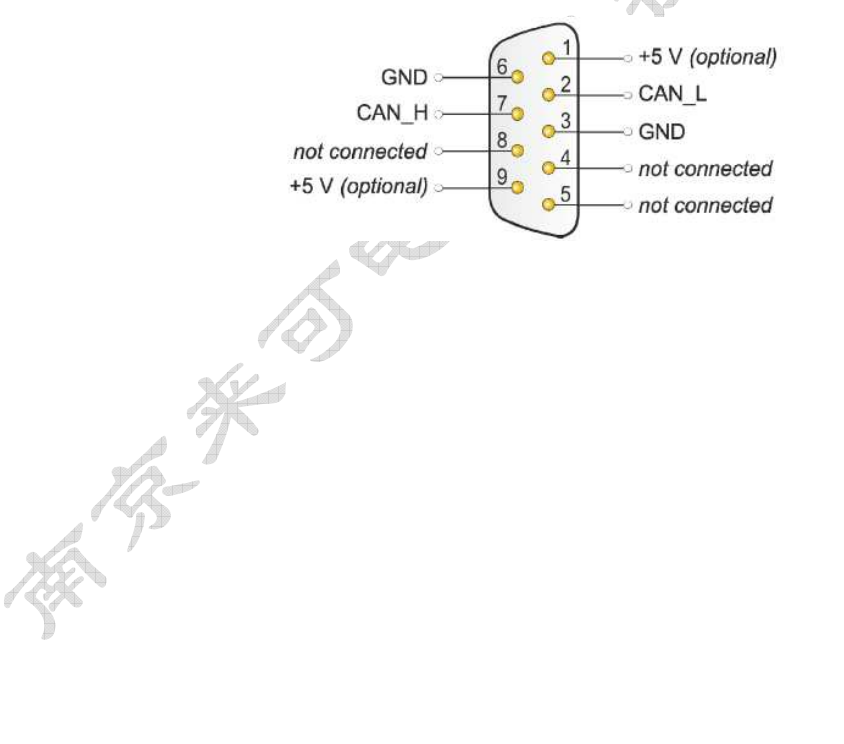